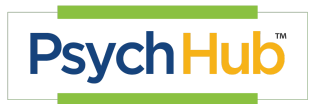

## Learning Hub User Guide

To create your Psych Hub account and access our Learning Hub follow the instructions below.

1. How to join the Molina Healthcare Cohort Using a Cohort Code and access Psych Hub's Learning Hubs:

| Order  | Action                                                                                                    |
|--------|----------------------------------------------------------------------------------------------------|
| Step 1 | Go to https://Ims.psychhub.com/                                                                                                 |
| Step 2 | Create a user account by clicking Log In on the top right hand corner of the screen. Log in to Psych Hub's LMS.                 |
| Step 3 | Click the Dashboard button on the navigation toolbar.           DASHBOARD         COURSES         COURSES A-Z         RESOURCES |
| Step 4 | Scroll down on the right-hand side of the screen to the <b>Join Cohort</b> with Code block                                      |

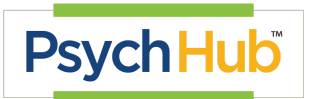

|        | Join Cohort with Code                                                                                                    |  |
|--------|----------------------------------------------------------------------------------------------------|--|
|        | Enter Cohort Code:                                                                                                    |  |
|        | Submit Cohort Code<br>Create Cohort Codes                                                                                                    |  |
|        | View/Delete Cohort Codes                                                                                                    |  |
| Step 6 | Enter Cohort Code and click the Submit Cohort Code button.                                                                                                    |  |
|        | Molina Healthcare Cohort Code for providers: sGDcuXXmQXZEGsu                                                                                                    |  |
| Step 7 | A "Success" message or a "Code not Found" message will appear                                                                                                    |  |
| Step 8 | When you receive the <b>Success</b> message, you will <b>automatically</b> be<br>enrolled in <b>all</b> courses. To verify, check the available courses in the <b>M</b><br><b>Courses</b> tab at the top of the screen. All courses will be shown in this<br>drop-down menu. |  |
|        | MY COURSES EE (9) DASHBOARD COURSES COURSES A-Z RESOURCES A Q Q                                                                                                    |  |

## 2. Navigating Psych Hub's Learning Management System

| LMS Section | Components                                                                                                    |
|-------------|----------------------------------------------------------------------------------------------------|
| Home        | <ul> <li>Top Navigation</li> <li>My Courses - List of courses user is enrolled in</li> <li>Dashboard - displays list of courses user is enrolled in and user information</li> <li>Course Info - detailed information about courses</li> <li>Courses - library of all Psych Hub courses</li> </ul> |

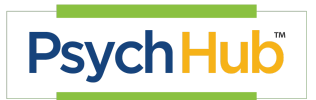

|              | Image: Constant of the series of the series of |
|--------------|----------------------------------------------------------------------------------------------------|
| Learning Hub | Learner will see the icon blocks for each section of the Hub including: <ul> <li>Course Home <ul> <li>Course Information</li> <li>Meet the Experts - information on course authors, consultants, and contributors</li> <li>Forum - a forum to share perspectives and learnings from the courses</li> </ul> </li> <li>Course Modules <ul> <li>Pre-Course Assessment (as applicable per course)</li> <li>To assess learner baseline knowledge. The learner is permitted one attempt.</li> <li>Course Module</li> <li>In most courses, a short Conclusion video plays after the final module</li> </ul> </li> <li>Post Course Assessments <ul> <li>Post-Course Assessment</li> <li>The learner is permitted unlimited attempts and must receive an 85% to pass the assessment</li> <li>Participant Evaluation</li> <li>Learning Hub Completion Certificate</li> <li>A completion certificate will be emailed to the learner after completing the Participant Evaluation.</li> </ul> </li> <li>Bibliography <ul> <li>List of all the references used in the creation of the course</li> <li>Supplementary Resources</li> <li>Course-related educational material</li> </ul> </li> <li>Additional Videos for You and/or your Clients <ul> <li>Podcasts</li> </ul> </li> </ul>                                                                                                    |

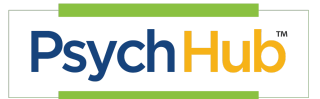

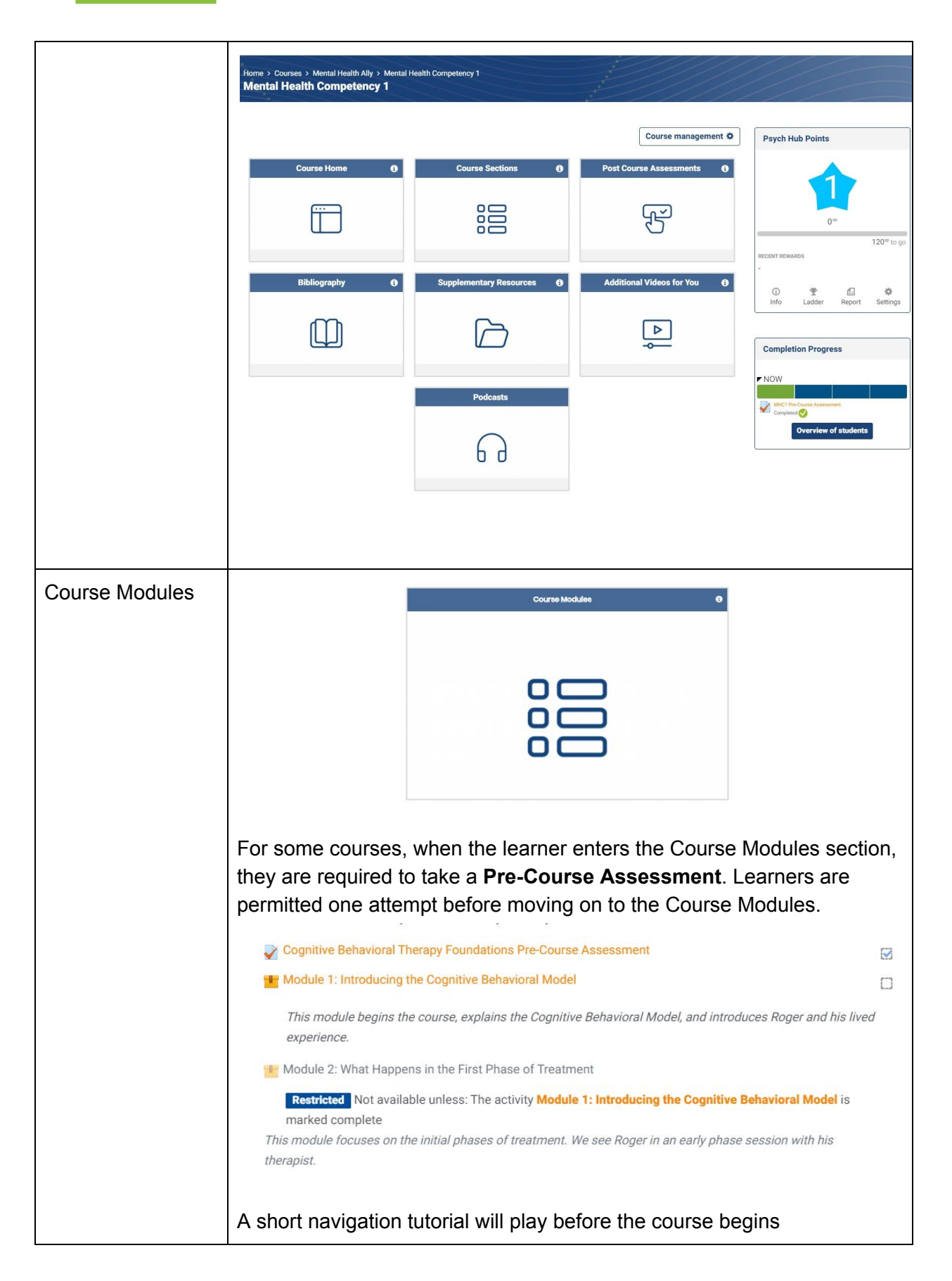

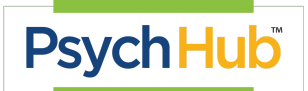

|                            | Mental Health Compe                                                                                                    | etency 3                                                                               |                                                                           |                                                               |
|----------------------------|----------------------------------------------------------------------------------------------------|----------------------------------------------------------------------------------------|---------------------------------------------------------------------------|---------------------------------------------------------------|
|                            | MENU                                                                                                    | Mental Health Competency 3                                                             |                                                                           | RELAXATION RESOURCES                                          |
|                            | Mental Health Competency 3     Course Overview                                                                                                    |                                                                                        |                                                                           |                                                               |
|                            | Course Navigation Welcome Course Introduction (Patrick J. Kennedy) Learning Objectives What Are Substance Use Disorders? What is Addiction? Lived Experience Diagnostic Criteria Substances Dispelling Stigma The Increased Stigma of Substance Use for BIPOC (Black, Indigenous, an People of Color) Language Matters After completing ti bottom-right (seen | he first module, the lead                                                              | PsychHub<br>Mental Heal<br>Competency<br>Substance U<br>Awarenes<br>start | th<br>y 3:<br>Jse<br>s<br>e button on the<br>n the course. If |
|                            | there are no remaind<br>top-right corner of<br>Module 2<br>Modul                                                                                                    | aining modules, click<br>the screen.<br><b>2: What Happen.</b><br>e 2: What Happens in | the Exit Activity                                                         | y button at the<br>Treatment                                  |
|                            |                                                                                                    | 0r                                                                                     |                                                                           |                                                               |
|                            | DASHBOARD COUR                                                                                                    | SE INFO COURSES ~                                                                      | $\triangle \land \diamond$                                                | PsychHub.com                                                  |
|                            | Vental Health Competency                                                                                                    |                                                                                        |                                                                           | Exit activity                                                 |
| Post Course<br>Assessments |                                                                                                    | Post Course Assessment                                                                 | • •                                                                       |                                                               |
|                            |                                                                                                    | F                                                                                      |                                                                           |                                                               |
|                            |                                                                                                    |                                                                                        |                                                                           |                                                               |

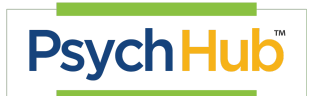

|                                                                                                    | After the learner has completed all the Learning Hub (course) modules, they will take the <b>Post-Course Assessment</b> . The learner is allowed unlimited attempts to pass the assessment. They must receive a passing grade of <u>85% or higher</u> .                                                                         |
|----------------------------------------------------------------------------------------------------|----------------------------------------------------------------------------------------------------|
|                                                                                                    | After the Post-Course Assessment has been passed, the learner must complete the <b>Participant Evaluation</b> . It must be completed in order to receive a completion certificate for the course.                                                                                                    |
|                                                                                                    | After the Participant Evaluation has been submitted, the learner will receive an email with their course completion certificate. They also have the option to come back to the 'Completion Certificate' section of the course and click the 'View PH Certificate' button to download the certificate directly to their desktop. |
|                                                                                                    | Psych Hub Mental Health Competency 3 Completion Certificate                                                                                                    |
|                                                                                                    | Congratulations on completing the course!                                                                                                    |
|                                                                                                    | To download your completion certificate directly to your desktop, click the "View PH Certificate" button below.                                                                                                    |
|                                                                                                    | View PH Certificate                                                                                                    |
| Cognitive<br>Behavioral<br>Therapy<br>Certification -<br>Certificate and<br>Certification<br>Project | Some courses, including the Cognitive Behavioral Therapy series, include the opportunity to obtain Psych Hub Certification.                                                                                                    |
|                                                                                                    | Once a learner has successfully completed the course, they will be<br>presented with the option to pursue Psych Hub Certification. Please note<br>that Psych Hub Certification is not affiliated with continuing education<br>credit.                                                                                           |
|                                                                                                    | Certification Project Submission Portal                                                                                                    |
|                                                                                                    | Restricted Not available unless: The activity Participant Evaluation is marked complete                                                                                                    |
|                                                                                                    | The Certification Project is a special, post-course project where learners can obtain Psych Hub certification for creating and submitting a de-identified (PII and PHI is strictly prohibited) case study demonstrating that the information in the course is applied.                                                          |
|                                                                                                    | Case studies must meet the following requirements: <u>Case Study</u> <u>Requirements</u>                                                                                                    |
|                                                                                                    |                                                                                                    |

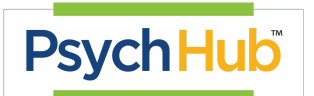

|                                                                   | Case studies are assessed by the following criteria: Case Study Rubric                                                                                                    |
|-------------------------------------------------------------------|----------------------------------------------------------------------------------------------------|
|                                                                   | Submissions must follow these instructions: <u>PH Level Requirements and</u><br><u>Submission Portal Instructions</u>                                                                                                    |
|                                                                   | Learners can click the <b>Certificate Project Submission Portal</b> to begin the process. Instructions are included in the section.                                                                                                    |
| Mental Health Ally<br>Certification -<br>Certificate and<br>Badge | Once you have completed <b>all 8 courses</b> of the <b>Mental Health Ally</b><br><b>Series</b> courses, you will receive a <b>certificate and Mental Health Ally</b><br><b>Badge</b> .                                                                                                    |
|                                                                   | (1) Certificate - you will receive an email upon completion of all 8<br>MH Ally courses similar to receiving your certificates for individual<br>courses                                                                                                    |
|                                                                   | (2) Badge - upon completion, you will also be granted a Mental<br>Health Ally badge. This will be available to you in the learning<br>platform in the Manage Badges section<br>( <u>https://lms.psychhub.com/badges/mybadges.php</u> ) You will also<br>receive an official copy of your badge in an email that will be<br>sent after completing the courses. You may post this badge on<br>your LMS profile, email signature, or any professional platform. |